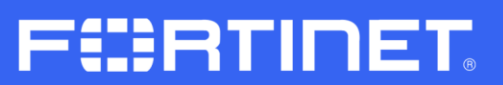

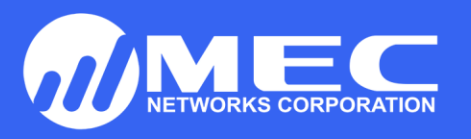

## FORTINET LICENSE ACTIVATION PROCEDURE

Create an account on <a href="https://support.fortinet.com">https://support.fortinet.com</a>

- 1. Pleaser register your Fortinet appliance first.
- 2. Enter your e-mail and password.

| Fortinet Service & Support ×          ← → C ① ● Secure   https://support.fortinet.com           CUSTOMER SERVICE & SUPPORT |                                | Home Programs Resources Fortik                                                                                                    | L = @ X<br>☆ (0) :<br>Guard Feedback |
|----------------------------------------------------------------------------------------------------|--------------------------------|----------------------------------------------------------------------------------------------------|--------------------------------------|
|                                                                                                    | Welcome to<br>Fortinet Support | LOG IN SIGN UP C<br>Account ID/Email:<br>In.agtarap@mec.ph<br>Forgot Your Account ID/Email?<br>Password:<br>Forgot Your Password?<br>Forgot Your Password?<br>Log In<br>Distributors and Resellers can access technical support via<br>priority processing . Click <u>here</u> . | ONTACT SUPPORT                       |
| Resources                                                                                                    |                                |                                                                                                    |                                      |
| Knowledge Base                                                                                                    | Fortinet Document Library      | Training & Certification                                                                                                    | 4                                    |

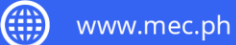

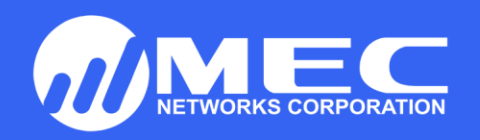

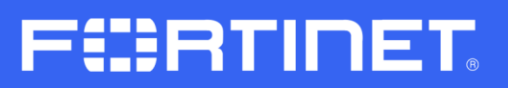

3. Go to Asset tab

|                                                  | ce di sappo i A                                                                                                    |                                 |                         |                                                              |                                                                       |                                       |                                                  |         |
|--------------------------------------------------|----------------------------------------------------------------------------------------------------|---------------------------------|-------------------------|--------------------------------------------------------------|-----------------------------------------------------------------------|---------------------------------------|--------------------------------------------------|---------|
| ) C 🗅                                            | Secure https://support.fortinet.com/Main.aspx                                                                                                    |                                 |                         |                                                              |                                                                       |                                       |                                                  | ┦☆      |
| E BTIDET                                         |                                                                                                    |                                 |                         |                                                              |                                                                       |                                       | 💄 John Howell Agt                                | LOG OUT |
| USTOMER                                          | SERVICE & SUPPORT                                                                                                    | Home                            | Asset                   | Assistance                                                   | Download                                                              | Feedback                              | 362129 - MEC Networ                              | ks      |
|                                                  |                                                                                                    |                                 | Register/               | Renew                                                        |                                                                       |                                       |                                                  |         |
| Hom                                              | Welcome John Howell Agtarap                                                                                                    | 01010                           | Manage/                 | View Products                                                | 00000                                                                 | 0000000                               |                                                  | 200     |
| HOM                                              | Please be aware that all dates and times shown on this web site are Pacific                                                                                                    | Standard Time                   | or Pacific D            | aylight Time.                                                | 10000                                                                 | Current and                           | Several Cont                                     |         |
|                                                  |                                                                                                    |                                 |                         |                                                              |                                                                       |                                       |                                                  |         |
|                                                  |                                                                                                    |                                 |                         |                                                              |                                                                       |                                       |                                                  |         |
|                                                  |                                                                                                    |                                 |                         |                                                              |                                                                       |                                       |                                                  |         |
| Cust                                             | omer Support Bulletin                                                                                                    |                                 |                         |                                                              |                                                                       |                                       |                                                  |         |
| Cust                                             | omer Support Bulletin                                                                                                    | w fail to come                  |                         | "P lotorfacos of                                             | cortain FortiCate                                                     | E corios model                        |                                                  |         |
| 1. LTE                                           | Omer Support Bulletin<br>MODEM interfaces may fail to come up The LTE MODEM interface ma<br>ck Signal Degrades Over Time & problem has been identified with a sp                                                                                                    | y fail to come                  | e up on Us<br>hent used | B interfaces of                                              | certain FortiGate<br>te devices, wher                                 | E series model                        | s running FortiOS 5.4.4<br>znal may degrade over |         |
| Cust<br>1. LTE<br>2. <u>Clo</u><br>3. <u>For</u> | Omer Support Bulletin<br><u>MODEM interfaces may fail to come up</u> The LTE MODEM interface ma<br><u>ck Signal Degrades Over Time</u> A problem has been identified with a spi<br><u>tGate 1500D SSD Sleep mode</u> SSD sleep mode                                                                                               | y fail to come<br>ecific compor | e up on US<br>hent used | 5B interfaces of<br>in some FortiGa                          | certain FortiGate<br>te devices, wher                                 | : E series model<br>eby the clock sig | s running FortiOS 5.4.4<br>gnal may degrade over |         |
| Cust<br>1. LIE<br>2. <u>Clo</u><br>3. For        | OMER SUPPORT BULLETIN<br>MODEM interfaces may fail to come up The LTE MODEM interface ma<br>ck Signal Degrades Over Time A problem has been identified with a spr<br>tigate 1500D SSD Sleep mode SSD sleep mode                                                                                                    | y fail to come<br>ecific compor | e up on Us<br>hent used | 5B interfaces of<br>in some FortiGa                          | certain FortiGate<br>te devices, wher                                 | E series model<br>eby the clock sig   | s running FortiOS 5.4.4<br>gnal may degrade over |         |
| Cust<br>1. LTE<br>2. <u>Clo</u><br>3. For        | Comer Support Bulletin<br><u>MODEM interfaces may fail to come up</u> The LTE MODEM interface ma<br><u>ck Signal Degrades Over Time</u> A problem has been identified with a spi<br><u>tiGate 1500D SSD Sleep mode</u> SSD sleep mode<br>More                                                                                     | y fail to come<br>ecific compor | e up on US<br>hent used | 5B interfaces of<br>in some FortiGa                          | certain FortiGate<br>te devices, wher                                 | : E series model<br>eby the clock sig | s running FortiOS 5.4.4<br>gnal may degrade over |         |
| Cust<br>1. LTE<br>2. <u>Clo</u><br>3. For        | Comer Support Bulletin<br><u>MODEM interfaces may fail to come up</u> The LTE MODEM interface ma<br><u>ck Signal Degrades Over Time</u> A problem has been identified with a spr<br><u>tigate 1500D SSD Sleep mode</u> SSD sleep mode<br>More                                                                                     | y fail to come<br>ecific compor | e up on Us<br>hent used | 5B interfaces of<br>in some FortiGa                          | certain FortiGate<br>te devices, wher                                 | ະ E series model<br>eby the clock si  | s running FortiOS 5.4.4<br>gnal may degrade over |         |
| Cust<br>1. LTE<br>2. <u>Clo</u><br>3. For        | Comer Support Bulletin<br><u>MODEM interfaces may fail to come up</u> The LTE MODEM interface ma<br><u>ck Signal Degrades Over Time</u> A problem has been identified with a spi<br><u>tigate 1500D SSD Sleep mode</u> SSD sleep mode<br>More                                                                                     | y fail to come<br>ecific compor | e up on Us<br>nent used | 5B interfaces of<br>in some FortiGa                          | certain FortiGate<br>te devices, wher                                 | e Series model<br>eby the clock sig   | s running FortiOS 5.4.4<br>gnal may degrade over |         |
| Cust<br>1. LTE<br>2. <u>Clo</u><br>3. For        | Comer Support Bulletin<br>MODEM interfaces may fail to come up The LTE MODEM interface ma<br>ck Signal Degrades Over Time A problem has been identified with a spi<br>tiGate 1500D SSD Sleep mode SSD sleep mode                                                                                                    | y fail to come<br>ecific compor | e up on Us<br>nent used | 5B interfaces of<br>in some FortiGa                          | certain FortiGate<br>te devices, wher                                 | : E series model<br>eby the clock sig | s running FortiOS 5.4.4<br>gnal may degrade over |         |
| Cust<br>1. LTE<br>2. Clo<br>3. For               | Comer Support Bulletin<br>MODEM interfaces may fail to come up The LTE MODEM interface ma<br>ck Signal Degrades Over Time A problem has been identified with a spi<br>tigate 1500D SSD Sleep mode SSD sleep mode                                                                                                    | y fail to come<br>ecific compor | e up on US<br>nent used | 5B interfaces of<br>in some FortiGa                          | certain FortiGate                                                     | e E series model<br>eby the clock sig | s running FortiOS 5.4.4<br>gnal may degrade over |         |
| Cust<br>1. LTE<br>2. Clo<br>3. For               | Comer Support Bulletin<br>MODEM interfaces may fail to come up The LTE MODEM interface ma<br>ck Signal Degrades Over Time A problem has been identified with a spi<br>ti <u>Gate 1500D SSD Sleep mode</u> SSD sleep mode                                                                                                    | y fail to come<br>ecific compor | e up on US<br>hent used | SB interfaces of<br>in some FortiGa                          | certain FortiGate                                                     | e E series model<br>eby the clock sig | s running FortiOS 5.4.4<br>gnal may degrade over |         |
| Cust<br>1. LTE<br>2. Clo<br>3. For               | Comer Support Bulletin<br>MODEM interfaces may fail to come up The LTE MODEM interface ma<br>ck Signal Degrades Over Time A problem has been identified with a spi<br>ti <u>Gate 1500D SSD Sleep mode</u> SSD sleep mode                                                                                                    | y fail to come<br>ecific compor | e up on Us<br>hent used | SB interfaces of<br>in some FortiGa                          | certain FortiGate                                                     | e E series model<br>eby the clock sig | s running FortiOS 5.4.4<br>gnal may degrade over |         |
| Cust<br>1. LTE<br>2. Clo<br>3. For               | Comer Support Bulletin<br><u>MODEM interfaces may fail to come up</u> The LTE MODEM interface ma<br><u>ck Signal Degrades Over Time</u> A problem has been identified with a spi<br><u>tiGate 1500D SSD Sleep mode</u> SSD sleep mode<br>More                                                                                     | y fail to come                  | e up on Us<br>hent used | 58 interfaces of<br>in some FortiGa                          | certain FortiGate                                                     | e E series model                      | s running FortiOS 5.4.4<br>gnal may degrade over |         |
| Cust<br>1. LTE<br>2. Clo<br>3. For<br>Ssset      | Comer Support Bulletin<br><u>MODEM interfaces may fail to come up</u> The LTE MODEM interface ma<br><u>ck Signal Degrades Over Time</u> A problem has been identified with a spi<br><u>tiGate 1500D SSD Sleep mode</u> SSD sleep mode<br>More<br>Register/Renew                                                                   | y fail to come                  | e up on Us<br>hent used | B Interfaces of<br>In some FortiGa<br>Manage                 | certain FortiGate<br>te devices, wher<br>Products                     | e E series model                      | s running FortiOS 5.4.4<br>gnal may degrade over |         |
| Cust<br>1. LTE<br>2. Clo<br>3. For<br>Asset      | Comer Support Bulletin<br>MODEM interfaces may fail to come up The LTE MODEM interface ma<br><u>ck Signal Degrades Over Time</u> A problem has been identified with a spit<br><u>tiGate 1500D SSD Sleep mode</u> SSD sleep mode<br>More<br>Register/Renew<br>Register HW/Virtual appliance or software; Activate service contract | y fail to come<br>ecific compor | e up on Us<br>hent used | SB Interfaces of<br>In some FortiGa<br>Manage<br>Search, upi | certain FortiGate<br>te devices, wher<br>Products<br>date or generate | e E series model<br>eby the clock sig | s running FortiOS 5.4.4<br>gnal may degrade over |         |

lacksquare

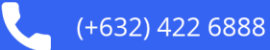

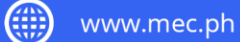

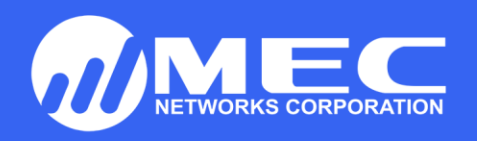

4. Then select **Register/Renew**.

| Secure https://support/fortinet.com/Main.age Secure https://support/fortinet.com/Main.age Secure https://support/fortinet.com/Main.age A content of the secure and the secure and the secure an                          | promet service of sub-                                                                                                    |                                                                                                    |                                                                          |                                              |                                                 |                                                      |                                                   |                                                   |                                                  |         |
|----------------------------------------------------------------------------------------------------|----------------------------------------------------------------------------------------------------|----------------------------------------------------------------------------------------------------|--------------------------------------------------------------------------|----------------------------------------------|-------------------------------------------------|------------------------------------------------------|---------------------------------------------------|---------------------------------------------------|--------------------------------------------------|---------|
| EXEMPTION FOR THE PROVINCE AND AND AND AND AND AND AND AND AND AND                                                                                                    | C 🟠 🔒 Sec                                                                                                    | cure   https://support.fo                                                                                                    | tinet.com/Main.aspx                                                      |                                              |                                                 |                                                      |                                                   |                                                   |                                                  | ☆ (     |
| Image Assist Assist Assist Download Feedback Bottard   Test be aware this all dates and times shown and his web site are Pacific Sandard Time or Pacific Doublet Time   Image Mecome John Howell Agtarap   Tests be aware this all dates and times shown and his web site are Pacific Sandard Time or Pacific Doublet Time   Image Mecome John Howell Agtarap   Tests be aware this all dates and times shown and his web site are Pacific Sandard Time or Pacific Doublet Time   Image Mecome John Howell Agtarap   Tests be aware this all dates and times shown and his web site are Pacific Sandard Time or Pacific Doublet Time   Image Mecome John Howell Agtarap   Tests be aware this all dates and times shown and his web site are Pacific Sandard Time or Pacific Doublet Time   Image Mecome John Howell Agtarap   Tests be aware this all dates and times shown and his web site are Pacific Sandard Time or Pacific Doublet Time   Image Mecome John Howell Agtarap   Tests be aware this all dates and times shown and his web site are Pacific Sandard Time or Pacific Doublet Time   Image/View Products Mecomponent Used In Some FartiGate devices. whereby the clock signal may degrade over   Tests be aware this all dates and time shown and the appecific component used In some FartiGate devices. whereby the clock signal may degrade over Tests be aware the pacific date fart and time or Pacific Doublet Time Tests be aware the pacific date fart and time or Pacific Doublet Time Tests be aware the pacific date fart and time or Pacific Doublet Time or Pacific Doublet Time or Pacific Doublet Time or Pacific Doublet Time or Pacific Doublet Time or Pacifi                                                                                                    |                                                                                                    |                                                                                                    |                                                                          |                                              |                                                 |                                                      |                                                   |                                                   | 💄 John Howell Agt                                | LOG OUT |
|                                                                                                    |                                                                                                    |                                                                                                    |                                                                          |                                              | Home Asse                                       | t Assistance                                         | Download                                          | Feedback                                          | 362129 - MEC Network                             | s       |
| Welcome John Howell Agtarap       Manage/View Products         Please be aware that all dates and times shown on this web size are Pacific Standard Time or Pacific Daylett Time         0. Lift MODEM Interfaces may fail to come up The LTE MODEM Interface may fail to come up on USB Interfaces of certain FortiGate E series models running FortiOS 5.4.4         2. Clock Signal Degrades Over Time A problem has been identified with a specific component used in some FortiGate devices, whereby the clock signal may degrade over         3. FortiGate 15000 SSD Sleep mode         State         State         State         Wore                                                                                                    | STOMEN SERVI                                                                                                    | CE & SOLLOW                                                                                                    |                                                                          |                                              | Regi                                            | ter/Renew                                            |                                                   |                                                   |                                                  |         |
| Home       Please be aware that all dates and times shown on this web site are Pacific Standard Time or Pacific Doubleth Time.         Customer Support Bulletin       I. Lit MODEM interfaces may fail to come up The LTE MODEM interface may fail to come up on USB interfaces of certain FortiGate E series models running FortiOS 5.4.4         I. dick Signal Degrades Over Time A problem has been identified with a specific component used in some FortiGate devices, whereby the clock signal may degrade over         I. fortiGate 15000 SSD Sleep mode SSD sleep mode         More         sset         sset         more/fortinet.com/product/RegistrationEntry saysz                                                                                                    |                                                                                                    | Welcome John J                                                                                                    | Howell Agtarac                                                           | 22300                                        | Man                                             | age/View Products                                    | 10 x 3                                            | - HALLE                                           |                                                  | -       |
| Sector  Sector  Secto  | Home                                                                                                    | Please be aware that all o                                                                                                    | lates and times shown o                                                  | in this web site are Pacifi                  | c Standard Time or Pac                          | fic Daylight Time.                                   |                                                   |                                                   | Second Cont                                      |         |
| Customer Support Bulletin 1. LTE MODEM interfaces may fail to come up The LTE MODEM interface may fail to come up on USB interfaces of certain FortiGate E series models running FortiOS 5.4 2. Clock Signal Degrades Over Time A problem has been identified with a specific component used in some FortiGate devices, whereby the clock signal may degrade over 3. FortiGate 1500D SSD Sleep mode SSD sleep mode More sset                                                                                                    |                                                                                                    |                                                                                                    |                                                                          |                                              | to de a d                                       |                                                      |                                                   | the states of                                     |                                                  |         |
| Customer Support Bulletin  1. LTE MODEM interfaces may fail to come up The LTE MODEM interface may fail to come up on USB interfaces of certain FortiGate E series models running FortiOS 5.4.4 2. Clock Signal Degrades Over Time A problem has been identified with a specific component used in some FortiGate devices, whereby the clock signal may degrade over 3. FortiGate 1500D SSD Sleep mode SSD sleep mode  Mora  sseet  Mora  Manage Products                                                                                                    |                                                                                                    |                                                                                                    |                                                                          |                                              |                                                 |                                                      |                                                   |                                                   | A STREET                                         |         |
| 1. LIE MODEM interfaces may fail to come up The LTE MODEM interface may fail to come up on USB interfaces of certain FortiGate E series models running FortiOS 5.4 2. <u>clock Signal Degrades Over Time</u> A problem has been identified with a specific component used in some FortiGate devices, whereby the clock signal may degrade over 3. FortiGate 1500D SSD Sleep mode  More  Sset  More  Manage Products                                                                                                    | and the second second s |                                                                                                    |                                                                          |                                              |                                                 |                                                      |                                                   |                                                   |                                                  |         |
| <ol> <li>LTE MODEM Interfaces may fail to come up The LTE MODEM Interface may fail to come up on USB Interfaces of certain FortiGate E series models running FortiOS 5.4.4</li> <li>Clock Signal Degrades Over Time A problem has been identified with a specific component used in some FortiGate devices, whereby the clock signal may degrade over</li> <li>FortiGate 1500D SSD Sleep mode SSD sleep mode</li> </ol> More Sect Sector/Renewy poortfortinet.com/product/RegistrationEntry.aspx Manage Products                                                                                                    | Custome                                                                                                    | r Support Bul                                                                                                    | etin                                                                     |                                              |                                                 |                                                      |                                                   |                                                   |                                                  | 1.52    |
| 2. <u>Clock Signal Degrades Over Time A problem has been identified with a specific component used in some FortiGate devices, whereby the clock signal may degrade over 3. FortiGate 1500D SSD Sleep mode More ssset  More populations Manage Products  Manage Products  Stownal </u>                                                                                                    | Custome                                                                                                    | r Support Bul                                                                                                    | etin                                                                     |                                              |                                                 |                                                      |                                                   |                                                   |                                                  |         |
| s. Fortuate 15000 SSD Site prinde SSD Site prinde More  ssset  pportfortinet.com/product/RegistrationEntry.ssp:  Manage Products  Stormal                                                                                                    | Custome                                                                                                    | r Support Bul<br>14 interfaces may fail t                                                                                                    | etin                                                                     | MODEM interface ma                           | ay fail to come up o                            | n USB interfaces of                                  | certain FortiGate                                 | E series model                                    | s running FortiOS 5.4.4                          |         |
| More Sset Sset Manage Products Stormal                                                                                                    | Custome                                                                                                    | r Support Bul<br>4 interfaces may fail t<br>11 Degrades Over Time                                                                                               | etin<br><u>come up</u> The LTE<br>A problem has beer                     | MODEM interface ma<br>n identified with a sp | ay fail to come up o<br>becific component u     | n USB interfaces of<br>sed in some FortiGa           | certain FortiGate<br>ite devices, wher            | : E series model<br>eby the clock si              | s running FortiOS 5.4.4<br>gnal may degrade over |         |
| sset                                                                                                    | Custome 1. LTE MODEM 2. Clock Signa 3. FortiGate 1                                                                                                    | r Support Bul<br>4 interfaces may fail t<br>1 Degrades Over Time<br>500D SSD Sleep mode                                                                         | etin<br><u>come up</u> The LTE<br>A problem has bee<br>SSD sleep mode    | MODEM interface ma<br>n identified with a sp | ay fail to come up o<br>secific component u     | n USB interfaces of<br>sed in some FortiGa           | certain FortiGate<br>ite devices, wher            | E series model<br>eby the clock si                | s running FortiOS 5.4.4<br>gnal may degrade over |         |
| sset   Register/Renew  ppotfortinet.com/product/RegistrationEntry.aspx    Manage Products   Sownall                                                                                                    | Custome 1. <u>LTE MODEN</u> 2. <u>Clock Signa</u> 3. <u>FortiGate 1</u> More                                                                                                    | r Support Bul<br>Minterfaces may fail t<br>Il Degrades Over Time<br>500D SSD Sleep mode                                                                         | etin<br><u>2 come up</u> The LTE<br>A problem has beer<br>SSD sleep mode | MODEM interface ma<br>n identified with a sp | ay fail to come up o<br>becific component u     | n USB interfaces of<br>sed in some FortiGa           | certain FortiGate<br>ite devices, wher            | e series model<br>eby the clock si                | s running FortiOS 5.4.4<br>gnal may degrade over |         |
| sset  Register/Renew  ppotfortinet.com/product/RegistrationEntry.aspx  forumed data for                                                                                                    | Custome 1. <u>LTE MODEN</u> 2. <u>Clock Signa</u> 3. <u>FortiGate 1</u> More                                                                                                    | r Support Bul<br>Minterfaces may fail t<br>Il Degrades Over Time<br>500D SSD Sleep mode                                                                         | etin<br><u>o come up</u> The LTE<br>A problem has beer<br>SSD sleep mode | MODEM interface ma<br>n identified with a sp | ay fail to come up o<br>becific component u     | n USB interfaces of<br>sed in some FortiGa           | certain FortiGate<br>te devices, wher             | : E series model<br>eby the clock si              | s running FortiOS 5.4.4<br>gnal may degrade over |         |
| sset  Perioducts  Manage Products  Show all                                                                                                    | Custome 1. LTE MODEM 2. Clock Signa 3. FortiGate 1 More                                                                                                    | r Support Bul<br>4 interfaces may fail t<br>4 Degrades Over Time<br>500D SSD Sleep mode                                                                         | etin<br><u>o come up</u> The LTE<br>A problem has beer<br>SSD sleep mode | MODEM interface main identified with a sp    | ay fail to come up o<br>secific component u     | n USB interfaces of<br>sed in some FortiGa           | certain FortiGate<br>te devices, wher             | : E series model<br>eby the clock si              | s running FortiOS 5,4,4<br>gnal may degrade over |         |
| sset  Register/Renew  ppontfortinet.com/product/RegistrationEntry.sspc  Show all                                                                                                    | Custome 1. LTE MODEM 2. Clock Signa 3. FortiGate 1 More                                                                                                    | r Support Bul<br>4 interfaces may fail t<br>11 Degrades Over Time<br>500D SSD Sleep mode                                                                        | etin<br><u>o come up</u> The LTE<br>A problem has bee<br>SSD sleep mode  | MODEM interface m<br>n identified with a sp  | ay fail to come up o<br>lecific component u     | n USB interfaces of<br>sed in some FortiGa           | certain FortiGate<br>te devices, wher             | e E series model<br>eby the clock si              | s running FortiOS 5,4.4<br>gnal may degrade over |         |
| And the second second s | Custome 1. <u>LTE MODEN</u> 2. <u>Clock Signa</u> 3. <u>FortiGate 1</u> More                                                                                                    | r Support Bul<br>4 interfaces may fail t<br>11 Degrades Over Time<br>500D SSD Sleep mode                                                                        | etin<br><u>o come up</u> The LTE<br>A problem has bee<br>SSD sleep mode  | MODEM interface m<br>n identified with a sp  | ay fail to come up o<br>lecific component u     | n USB interfaces of<br>sed in some FortiGa           | certain FortiGate                                 | e E series model<br>eby the clock si              | s running FortiOS 5,4.4<br>gnal may degrade over |         |
| Apport.fortinet.com/product/RegistrationEntry.ssp:                                                                                                    | LITE MODEN<br>2. <u>Clock Signa</u><br>3. FortiGate 1<br>More                                                                                                    | r Support Bul<br>4 interfaces may fail t<br>11 Degrades Over Time<br>500D SSD Sleep mode                                                                        | etin<br><u>o come up</u> The LTE<br>A problem has bee<br>SSD sleep mode  | MODEM interface m<br>n identified with a sp  | ay fail to come up o<br>lecific component u     | n USB interfaces of<br>sed in some FortiGa           | certain FortiGate                                 | E series model<br>eby the clock sig               | s running FortiOS 5,4.4<br>gnal may degrade over |         |
| Register/Renew Manage Products                                                                                                    | LIE MODEM<br>2. Clock Signa<br>3. FortiGate 1<br>More                                                                                                    | r Support Bul<br>Minterfaces may fail t<br>Il Degrades Over Time<br>SOOD SSD Sleep mode                                                                         | etin<br><u>o come up</u> The LTE<br>A problem has bee<br>SSD sleep mode  | MODEM interface m<br>n identified with a sp  | ay fail to come up o<br>vecific component u     | n USB interfaces of<br>sed in some FortiGa           | certain FortiGate                                 | E series model<br>eby the clock sig               | s running FortiOS 5,4.4<br>gnal may degrade over |         |
| ppport/ortinet.com/productRegititationEntry.sspc                                                                                                    | LIE MODEM<br>2. Clock Signa<br>3. FortiGate 1<br>More<br>SSEE                                                                                                    | r Support Bul<br>Minterfaces may fail t<br>Il Degrades Over Time<br>5000 SSD Sleep mode                                                                         | etin<br><u>a come up</u> The LTE<br>A problem has bee<br>SSD sleep mode  | MODEM interface m<br>n identified with a sp  | ay fail to come up o<br>vecific component u     | n USB interfaces of<br>sed in some FortiGa           | certain FortiGate                                 | E series model<br>eby the clock sig               | s running FortiOS 5.4.4<br>gnal may degrade over |         |
| Showal                                                                                                    | Custome 1. LTE MODEM 2. Clock Signa 3. FortiGate 1 More ssset                                                                                                    | r Support Bul<br><u>A interfaces may fail t</u><br><u>I Degrades Over Time</u><br><u>500D SSD Sleep mode</u><br><u>10tor/Repowr</u>                             | etin<br><u>o come up</u> The LTE<br>A problem has bee<br>SSD sleep mode  | MODEM interface m<br>n identified with a sp  | ay fail to come up o<br>pecific component u     | n USB interfaces of<br>sed in some FortiGa           | certain FortiGate<br>te devices, wher             | e E series model<br>eby the clock si <sub>t</sub> | s running FortiOS 5.4.4<br>gnal may degrade over |         |
|                                                                                                    | LITE MODEM<br>2. Clock Signa<br>3. FortiGate 1<br>More<br>SSEEL                                                                                                    | r Support Bul<br>d interfaces may fail t<br>il Degrades Over Time<br>500D SSD Sleep mode<br>500D SSD Sleep mode<br>ilster/Renew/<br>reduct/RegistrationEntry.sp | etin<br><u>o come up</u> The LTE<br>A problem has been<br>SSD sleep mode | MODEM interface m<br>n identified with a sp  | ay fail to come up o<br>lecífic component u<br> | n USB interfaces of<br>sed in some FortiGa<br>Manage | certain FortiGate<br>te devices, wher<br>Products | e E series model<br>eby the clock si              | s running FortiOS 5.4.4<br>gnal may degrade over |         |

lacksquare

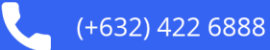

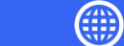

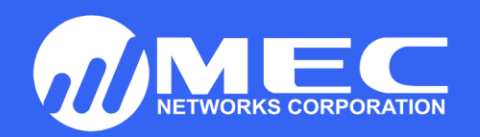

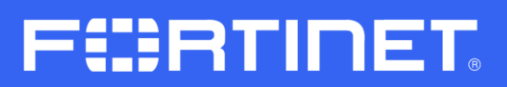

5. Look for the registered SERIAL NUMBER in your Fortinet Appliance

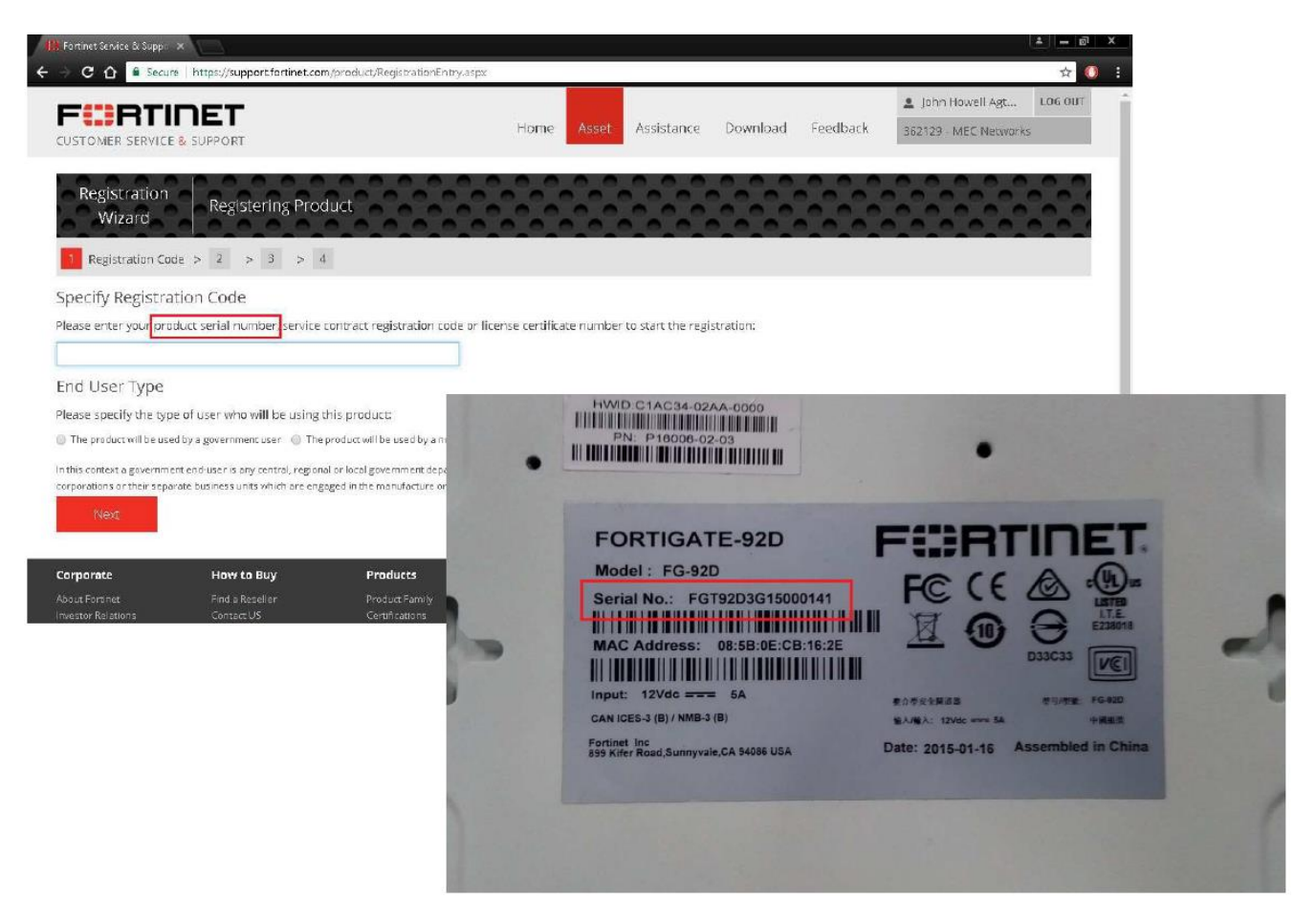

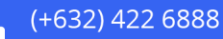

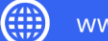

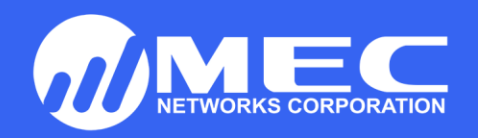

6. Enter product serial number.

| 🎎 Fortinet Service & Suppo                                        | ×                                                                      |                                                                        |                                                                           |                                          |                                                 |                                                              |                                                                  | - D            | x |
|-------------------------------------------------------------------|------------------------------------------------------------------------|------------------------------------------------------------------------|---------------------------------------------------------------------------|------------------------------------------|-------------------------------------------------|--------------------------------------------------------------|------------------------------------------------------------------|----------------|---|
| ← → C 🏠 🔒 Secure                                                  | https://support.fortinet.co                                            | m/product/RegistrationEntry.as                                         | px                                                                        |                                          |                                                 |                                                              |                                                                  | ☆ (            |   |
|                                                                   | NET<br>& SUPPORT                                                       |                                                                        | Home Asset                                                                | Assistance                               | Download                                        | Feedback                                                     | John Howell Agt<br>362129 - MEC Network                          | LOG OUT        |   |
| Registration<br>Wizard                                            | Registering Pro                                                        | duct                                                                   |                                                                           |                                          |                                                 |                                                              |                                                                  |                |   |
| Specify Registrat                                                 | tion Code<br>duct serial number, service                               | contract registration code o                                           | r license certificate number                                              | to start the reg                         | stration:                                       |                                                              |                                                                  |                |   |
| FGT92D3G15000141                                                  |                                                                        |                                                                        |                                                                           |                                          |                                                 |                                                              |                                                                  |                |   |
| End User Type                                                     |                                                                        |                                                                        |                                                                           |                                          |                                                 |                                                              |                                                                  |                |   |
| Please specify the type                                           | e of user who will be using                                            | this product:                                                          |                                                                           |                                          |                                                 |                                                              |                                                                  |                |   |
| The product will be used                                          | d by a government user 💿 The                                           | product will be used by a non-gov                                      | ernment user                                                              |                                          |                                                 |                                                              |                                                                  |                |   |
| In this context a governme<br>corporations or their separ<br>Next | nt end-user is any central, region<br>ate business units which are eng | al or local government departmer<br>aged in the manufacture or distrib | it, agency, or other entity perform<br>bution of items or services contro | ing governmental f<br>lled on the Wassen | 'unctions; including l<br>aar Munitions List, a | <ol> <li>governmental rond</li> <li>international</li> </ol> | esearch institutions, [2] governm<br>governmental organizations. | nental         |   |
| Corporate                                                         | How to Buy                                                             | Products                                                               | Services & Suppor                                                         | t                                        |                                                 |                                                              | 🖽 Fortinet Blog 🗗                                                | Ƴ ≝ i <u>n</u> |   |
|                                                                   |                                                                        |                                                                        | Support Helpdesk                                                          |                                          |                                                 |                                                              |                                                                  |                |   |

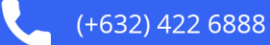

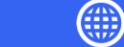

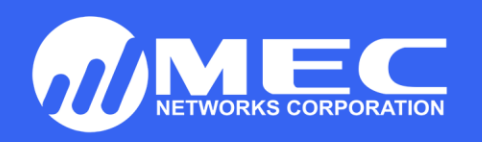

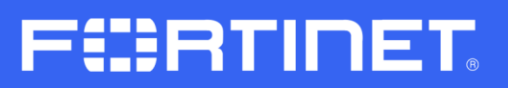

## 7. Add Contract Number

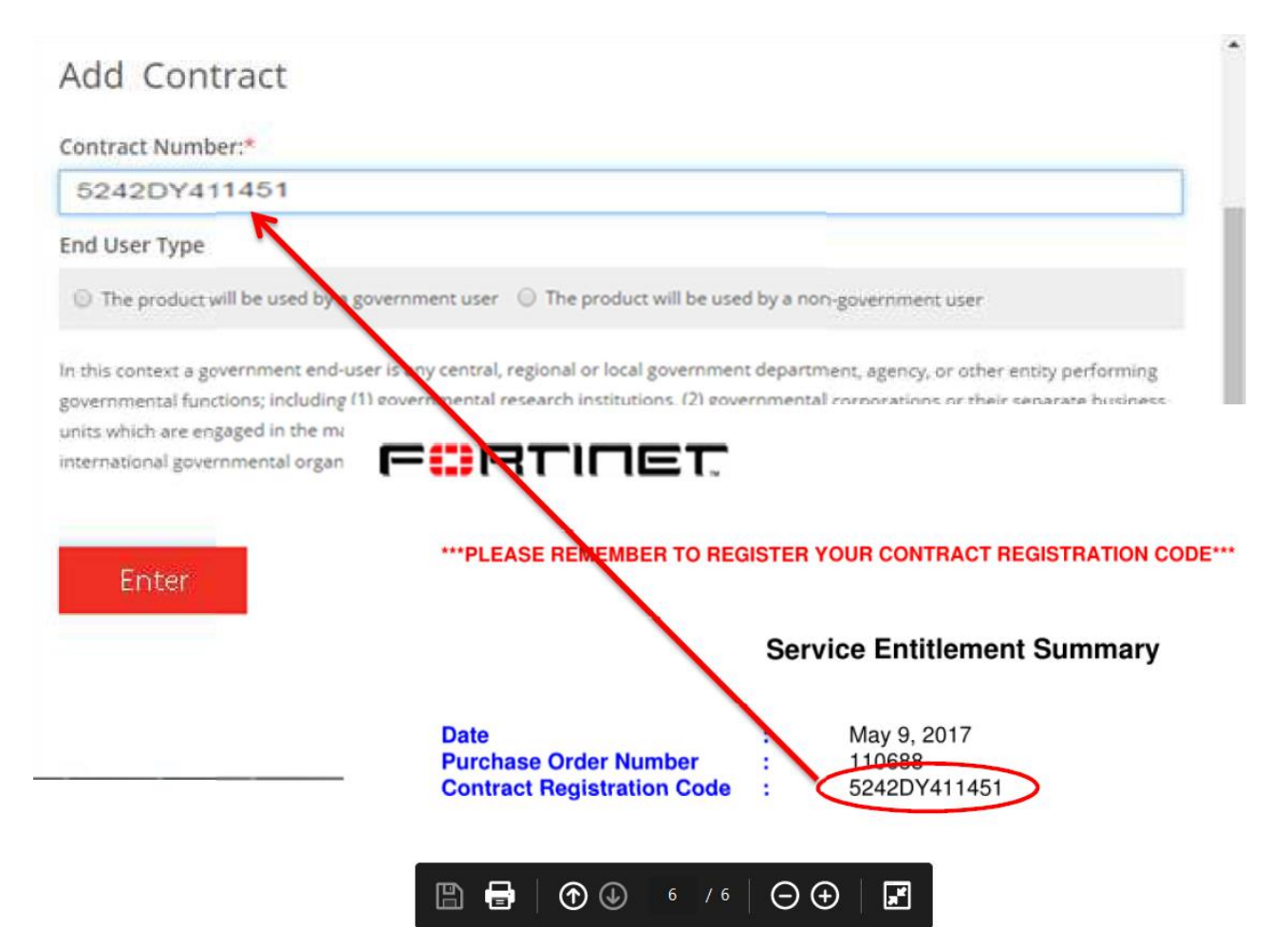

•

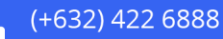

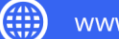